# **DEAS BEGIN HERE.**

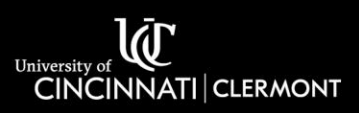

# Extron Classroom Guide

For Support or Training please contact the Support Desk at <u>clermont.support@uc.edu</u> or 513-558-6949.

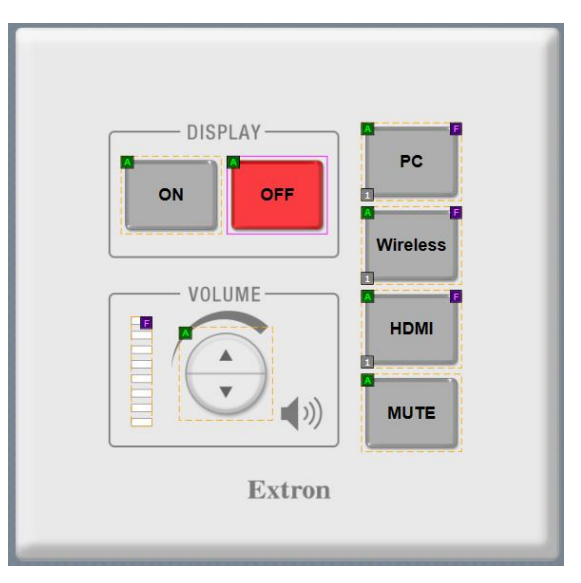

## **On/Off Button**

• Used for Turning the Projector On/Off

#### **Volume Control**

• This button controls the volume on the Projector. The bars will show volume strength as you turn it.

# **PC Button**

#### This button is used for classroom PC projection

- Turn PC On and log in
- Press PC button on the Extron control to project
- Volume for the projector/speakers in the room is controlled on the Extron control

#### **HDMI Button**

# This button is used to project from your laptop/HDMI device

- Connect HDMI cable provided to your laptop/HDMI device
- Press HDMI button the Extron control to project your device
- You may need to press the Windows Key and the P key on your keyboard at the same time and choose Duplicate or Extend.

#### **Mute Button**

• This button will mute audio and video on the Projector.

# **DEAS BEGIN HERE.**

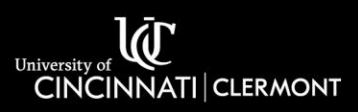

## Wireless – USB-C – VGA Button

This button is labeled as one of the 3 in different classrooms. It is used for Laptop Connections.

Wireless Button This button is used for the wireless display adapter. For more detailed instructions click the link for Wireless Display Adapter guide.

#### **USB-C Button**

## This button is used to project from your laptop/mobile device via USB-C connection

- Use the USB-C cable that is provided to connect your laptop/mobile device
- Press the USB-C button on Extron to project your device
- You may need to press the Windows Key and the P key on your keyboard at the same time and choose Duplicate or Extend.

#### **VGA Button**

#### This button is used to project from a laptop with a VGA connection

- Use the VGA cable that is provided to connect your laptop
- Press the VGA button on Extron to project your laptop
- You may need to press the Windows Key and the P key on your keyboard at the same time and choose Duplicate or Extend.